## Come visionare le aule delle lezioni dal sito web dell'università

Dalla homepage <u>www.unibg.it</u> cliccare su "Orari" in alto a sinistra

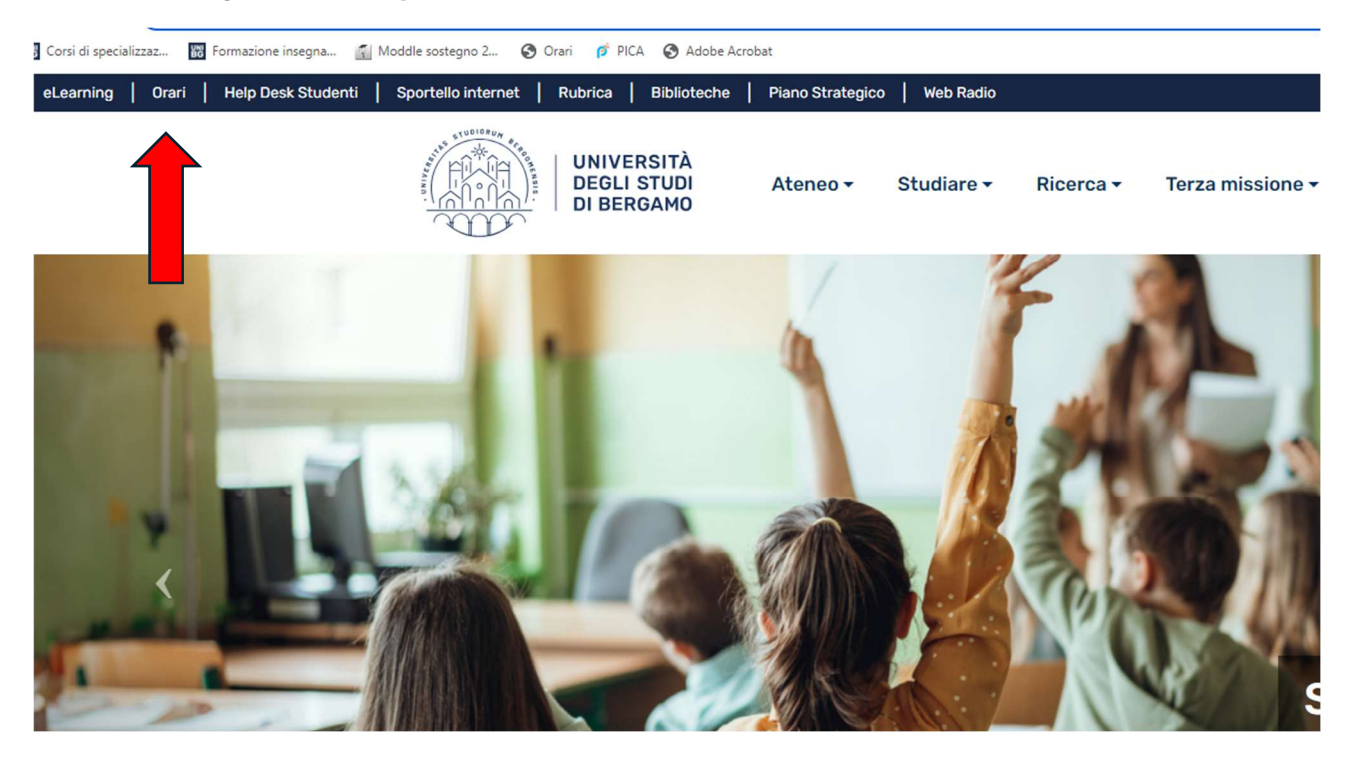

## Selezionare la funzione "Ricerca eventi" a sinistra

| 🛐 Corsi di specializzaz 🛐 Formazione insegna 👔 Modele sostegno 2 🥝 Oraci 🏾 pt RCA 🔇 Adobe Acrobat |                                                         |                                                 |                                      |  |  |  |  |  |  |  |  |
|---------------------------------------------------------------------------------------------------|---------------------------------------------------------|-------------------------------------------------|--------------------------------------|--|--|--|--|--|--|--|--|
|                                                                                                   | UNIVERSITÀ<br>DEGLISTUDI<br>DI BERGAMO                  |                                                 |                                      |  |  |  |  |  |  |  |  |
| ŵ                                                                                                 | Home page                                               |                                                 |                                      |  |  |  |  |  |  |  |  |
|                                                                                                   | Benvenuto nell'Agenda WEB dell'Università d             | legli Studi di Bergamo                          |                                      |  |  |  |  |  |  |  |  |
|                                                                                                   | Calendario esar                                         | rmi 🔁 Occupazione delle aule                    | Servizi di sportello                 |  |  |  |  |  |  |  |  |
|                                                                                                   | Ricerca I turi esa                                      | ami Consulta il planning giornaliero delle aule | Prenotazione ai servizi di sportello |  |  |  |  |  |  |  |  |
|                                                                                                   | APP EasyUnibg  Scarica lapplicazione mobile dagli store |                                                 |                                      |  |  |  |  |  |  |  |  |

Cliccare su "Mostra/nascondi parametri di ricerca"

Nei campi "Dal giorno:" "Al giorno:" inserire un parametro temporale per la ricerca.

Nel campo "Tipo prenotazione" selezionare "Percorso abilitazione insegnanti"

| ŵ | Ricerca eventi                                 |                                              |                                    |                    |
|---|------------------------------------------------|----------------------------------------------|------------------------------------|--------------------|
|   | ≪ Torna alla home page                         |                                              |                                    |                    |
| B |                                                |                                              |                                    |                    |
| Z | Mostra/nascondi parametri di ricerca     Sede: | Aula:                                        | Tipo prenotazione:                 | Stato prenotazione |
|   | Tutte le sedi × Senza aula                     |                                              | Percorso abilitazione insegnanti 🔹 | Tutti              |
| Q | Dal giorno:                                    | Al giorno:                                   | Giorno settimana:                  | Dalle ore:         |
|   | 23-08-2024                                     | 30-09-2024                                   | × Tutti                            | Dalle ore          |
|   | Dati della ricerca: Tutte le sedi, Senza a     | ula, Percorso abilitazione insegnanti, dal 2 | Cer<br>23-08-2024 al 30-09-2024    | rca                |

## Cliccare "Cerca".

Comparirà la lista delle aule prenotate per i percorsi di abilitazione all'insegnamento.

| di specializzaz | 📅 Formazione insegna 👔 Moddle sostegno 2 🔇 Orari 🧭                                                          | PICA 🔇 Adobe Acrobat                     |                             |               |                                     |              |            |  |
|-----------------|----------------------------------------------------------------------------------------------------|------------------------------------------|-----------------------------|---------------|-------------------------------------|--------------|------------|--|
|                 | ERSITÀ<br>I STUDI<br>RGAMO                                                                                  |                                          |                             |               |                                     |              |            |  |
| Ricerca         | eventi                                                                                                    |                                          |                             |               |                                     |              |            |  |
| <i>(</i> ) T    | nna alla home nane                                                                                          |                                          |                             |               |                                     |              |            |  |
|                 |                                                                                                    |                                          |                             |               |                                     |              |            |  |
| <b>○</b><br>Da  | Mostra/nascondi parametri di ricerca<br>tti della ricerca: Tutte le sedi, Senza aula, Percorso abilitazione | insegnanti, dal 23-08-2024 al 30-09-2024 |                             |               |                                     |              |            |  |
|                 | Titolo                                                                                                    | Aula                                     | Data                        | Orari         | Тіро                                | Utilizzatori | Stato      |  |
|                 | Percorso Formazione insegnanti-CLASSE AA25<br>CLASSE AB24                                                   | Aula 7 [Via Pignolo]                     | martedì 27 agosto 2024      | 09:00 - 18:30 | Percorso abilitazione<br>insegnanti |              | Confermato |  |
|                 | Percorso Formazione insegnanti-CLASSE A18                                                                   | Aula 10 [Via Pignolo]                    | martedì 27 agosto 2024      | 09:00 - 19:00 | Percorso abilitazione<br>insegnanti |              | Confermato |  |
|                 | Percorso Formazione insegnanti-CLASSE A22                                                                   | Aula 16 [Via Pignolo]                    | martedi 27 agosto 2024      | 09:00 - 19:00 | Percorso abilitazione<br>insegnanti |              | Confermato |  |
|                 | Percorso abilitazione insegnanti - classe A12-A22-<br>A11                                                   | Aula 2 Caniana [Caniana Moroni]          | martedi 27 agosto 2024      | 09:00 - 19:30 | Percorso abilitazione<br>insegnanti |              | Confermato |  |
|                 | Percorso abilitazione insegnanti - classe A47                                                               | Aula 21 Caniana [Caniana Moroni]         | martedi 27 agosto 2024      | 09:00 - 19:30 | Percorso abilitazione<br>insegnanti |              | Confermato |  |
|                 | Percorso abilitazione insegnanti - classe A18- A19                                                          | Aula 17 Caniana [Caniana Moroni]         | martedi 27 agosto 2024      | 09:00 - 19:30 | Percorso abilitazione<br>insegnanti |              | Confermato |  |
|                 | Percorso Formazione insegnanti-CLASSE A22                                                                   | Aula 16 [Via Pignolo]                    | mercoledi 28 agosto<br>2024 | 09:00 - 19:00 | Percorso abilitazione<br>insegnanti |              | Confermato |  |
|                 | Percorso abilitazione insegnanti - classe A12-A22-<br>A11                                                   | Aula 2 Caniana [Caniana Moroni]          | mercoledì 28 agosto<br>2024 | 09:00 - 19:30 | Percorso abilitazione<br>insegnanti |              | Confermato |  |
|                 | Percorso abilitazione insegnanti - classe AB24                                                              | Aula 14 Caniana [Caniana Moroni]         | mercoledì 28 agosto<br>2024 | 09:00 - 19:30 | Percorso abilitazione<br>insegnanti |              | Confermato |  |
|                 | Percorso abilitazione insegnanti - classe AA25                                                              | Aula 12 Caniana [Caniana Moroni]         | mercoledì 28 agosto<br>2024 | 09:00 - 19:30 | Percorso abilitazione<br>insegnanti |              | Confermato |  |
|                 | Percorso abilitazione insegnanti - classe A47                                                               | Aula 21 Caniana [Caniana Moroni]         | mercoledì 28 agosto<br>2024 | 09:00 - 19:30 | Percorso abilitazione<br>insegnanti |              | Confermato |  |